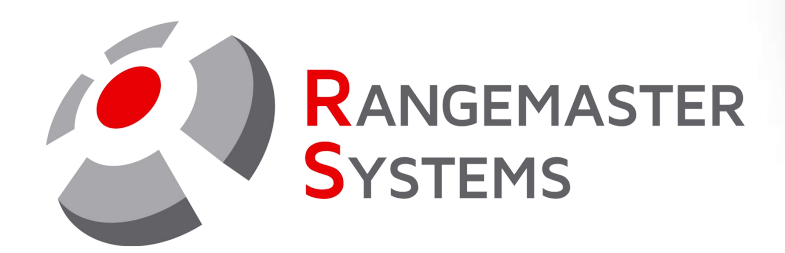

# Rangemaster CashMaster Cash acceptor for loading chip cards Data sheet and User manual for the adminsitrator

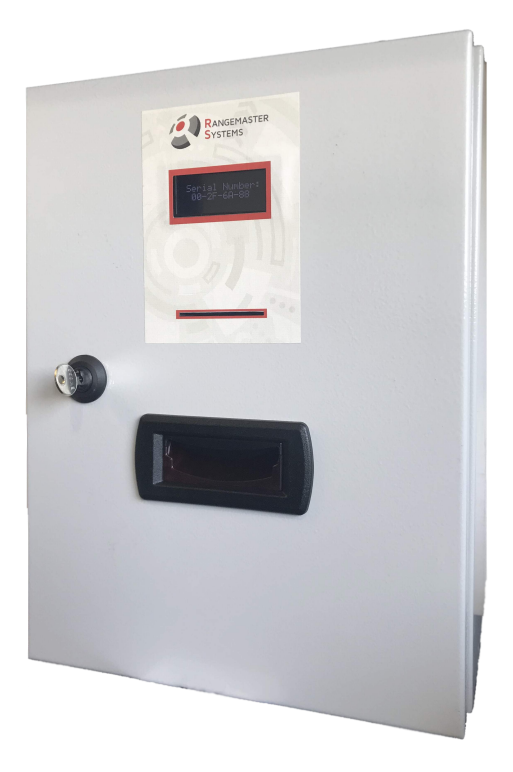

Order code: CashMaster Revision Date: 31.01.2020

PROFESSIONAL SHOOTING GROUND AUTOMATION

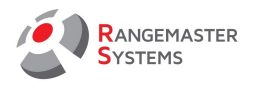

# **TABLE OF CONTENTS:**

| 1.  | DESCRIPTION OF UNIT       | 2  |
|-----|---------------------------|----|
| 1.1 | FEATURES                  | 2  |
| 1.2 | TECHNICAL DATA            | 2  |
| 1.3 | OPTIONAL ACCESSORIES      | 2  |
| 2.  | LEGEND                    | 3  |
| 3.  | OPERATING                 | 3  |
| 4.  | SETTING UP                | 4  |
| 4.1 | LEGEND (SETTING)          | 4  |
| 4.2 | SERIAL NUMBER             | 5  |
| 4.3 | FACTORY RESET             | 5  |
| 4.4 | YEAR CODE                 | 6  |
| 4.5 | COUNTER OF MONEY ACCEPTED | 6  |
| 4.6 | COUNTER OF TARGETS LOADED | 6  |
| 4.7 | BILLS ALLOWANCE           | 6  |
| 4.8 | GROUP ALLOWANCE           | 7  |
| 4.9 | TARGETS                   | 7  |
| 5.  | TROUBLESHOOTING           | 9  |
| 6.  | LIMITED WARRANTY          | 11 |
| 7.  | RMA FORM                  | 12 |

Copyright Maxima WarenhandelsGmbH © Rangemaster Systems - all material published on this manual is protected by copyright including design of circuits and software.

You are expressly prohibited from electronically storing any material found here or republishing it by any means. Furthermore it is prohibited to reverse-engineer software or hardware, disassemble or copy software or hardware or parts of it.

This unit has been carefully produced for / by: Maxima WarenhandelsGmbH © Rangemaster Systems Dr.Robert Graf Straße 64/9, 8010, Graz, Austria

 Phone:
 +43 699 104 03 204

 Fax:
 +43 720 920 195

 Mail:
 info@rangemaster.at

 Web:
 www.rangemaster.at

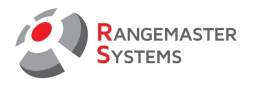

# 1 DESCRIPTION OF THE UNIT:

Rangemaster CashMaster is cash acceptor terminal for loading chip cards

### 1.1 FEATURES:

- Loads values (cash/targets) on the card by accepting euro bills via cash acceptor
- Settable value of banknotes accepted by cash terminal
- Resettable counter for cash and targets

| 1.2 TECHNICAL DATA:    |                                              |
|------------------------|----------------------------------------------|
| Power Input:           | 2A; 12V                                      |
| Power consumption:     | ≤ 24W                                        |
| Operation temperature: | -10 ° C to + 30 ° C                          |
| IP                     | Indoor use only                              |
| Dimensions:            | Height: 400 mm, width: 300 mm, depth: 210 mm |
| Weight:                | 5000 gr                                      |

# 1.3 OPTIONAL ACCESSORIES:

#### Sequencers

| Rangemaster X1 Phono Pull unit       | X1             |
|--------------------------------------|----------------|
| Rangemaster X1 PRO                   | X1 PRO         |
| Rangemaster X2+ sequencer            | <u>X2</u>      |
| Rangemaster X2PRO sequencer          | X2PRO          |
| Rangemaster X3 Flash sequencer       | <u>X3FLASH</u> |
| Remote controls & others             |                |
| Multifunctional smart remote control | TXSMART        |
| Multifunctional remote control       | TXSPO16        |
| Wireless clay counting system        | WI-BASE        |
| Hand held chip card loader           | CCC-2          |

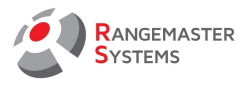

## 2. LEGEND:

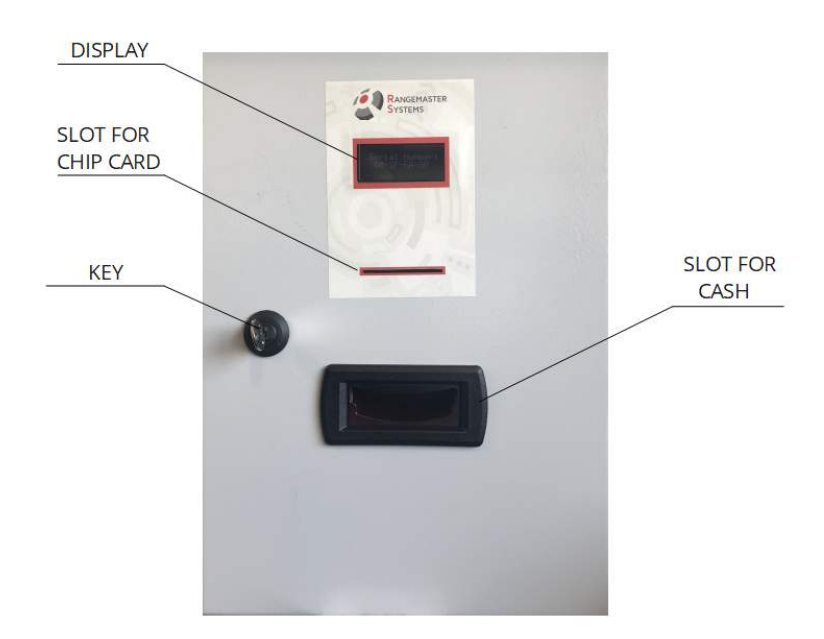

| DISPLAY               | 4X16 LCD display                                                                   |
|-----------------------|------------------------------------------------------------------------------------|
| SLOT FOR CHIP<br>CARD | Slot for chip cards – both for contactless RFID chip cards and standard chip cards |
| SLOT FOR CASH         | Slot for euro bills                                                                |
| KEY                   | Key lock for opening and closing the box                                           |

# 3. OPERATING:

When the terminal is switched on, the following message is always shown on the display:

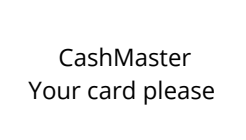

When a card holder inserts his card inside the terminal slot, he will see the following information:

- Name of the card holder
- Value left on his card

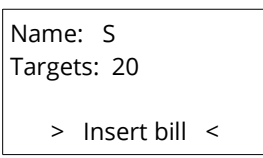

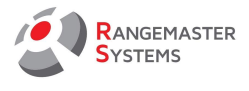

When the bill is inserted it will automatically load value on the card and show the new value on the card.

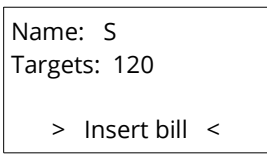

The value of he bills which can be inserted can be programmed (<u>refer to 4.7</u>). *E.g. in accordance to* shooting ground policy 100 and 500 euro bills cannot be accepted, so in case the "wrong" bill is inserted, card holder will see the following message

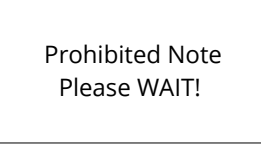

## 4. SETTING UP:

When the device is received it should be set up in accordance to the shooting ground policy and preferences.

# 4.1 LEGEND:

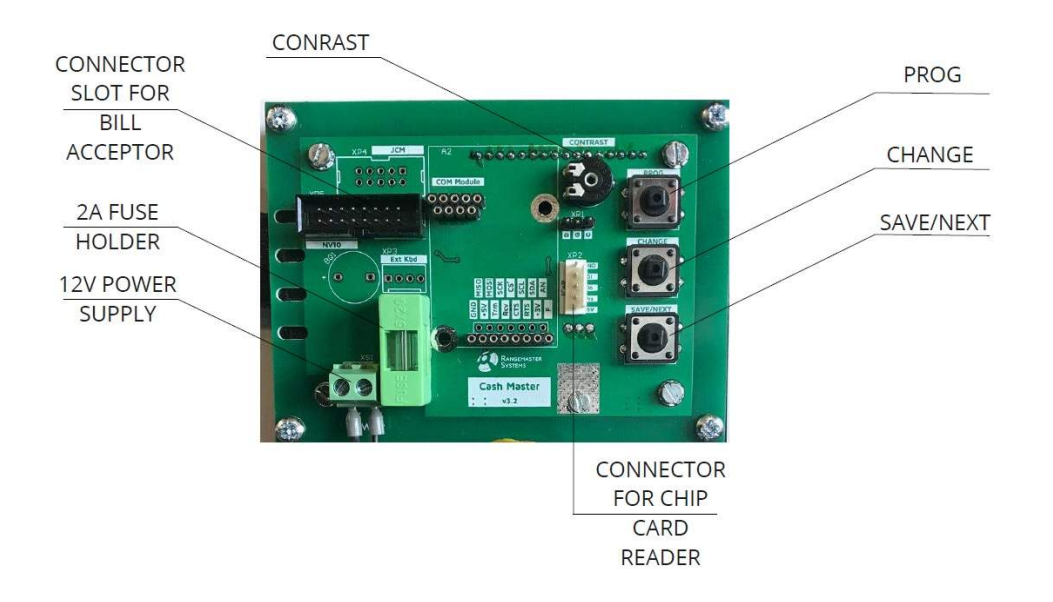

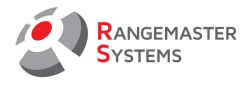

| PROG                                           | Button to enter the menu and leave the menu                                                                                                    |  |
|------------------------------------------------|----------------------------------------------------------------------------------------------------|--|
| CHANGE                                         | Changing the value (higher)                                                                                                    |  |
| SAVE/NEXT Save changes and go to the next mode |                                                                                                    |  |
| CONTRAST                                       | Regulates brightness of the display                                                                                                    |  |
| FUSE                                           | Exchangeable. 2A                                                                                                    |  |
| CONNECTOR<br>FOR BILL<br>ACCEPTOR              | Connector with flat cable. Take care that the flat cable is properly connected!                                                                                                    |  |
| CONNECTOR<br>FOR CHIP CARD<br>READER           | Connector with flat cable. When correctly connected, blinks every second. When card is inserted and correctly read it stays green. Take care that the flat cable is properly connected! |  |

## 4.2 SERIAL NUMBER:

To enter the set up section press the **PROGRAM** button and you will see the serial number on the display:

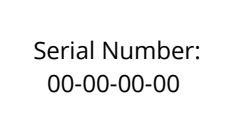

Press **NEXT** button to get to the next section.

#### 4.3 FACTORY RESET:

In Factory reset section all settings can be reset. When setting for the first time, of course it has no setting, but can be done later if necessary.

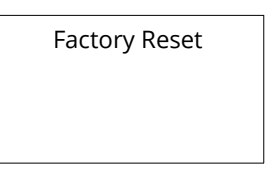

If you do not want to reset the device, press **NEXT** button. To reset the device, press **CHANGE** button. So you will see the following message on display:

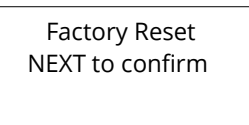

If you press **NEXT** it will reset all set up settings. If you don't want to reset press **CHANGE** button again. To go to the next section click **SAVE/NEXT** button.

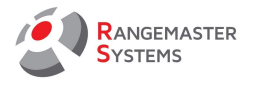

# 4.4 YEAR CODE:

In YearCode section administrator can able or disable Year Code and if it is abled set a new one.

**Year Code** is an optional feature used to force cardholders turn to the shooting ground's front desk to have the code updated. Cards with old Year Code cannot be used until updated.

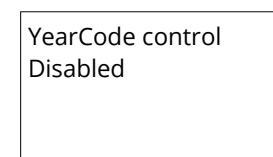

To able or disable it, use the **CHANGE** button.

To confirm and go to the next section click **SAVE/NEXT** button.

## 4.5 COUNTER OF MONEY ACCEPTED:

Next section is a Counter of all money accepted and loaded on the card since the last reset. To reset the counter to zero can be done by pressing CHANGE button.

To confirm and go to the next section click **SAVE/NEXT** button.

| Accepted money<br>0 EUR |  |
|-------------------------|--|
| CHANGE to reset         |  |

## 4.6 COUNTER OF TARGETS LOADED:

Next section is a Counter of all targets loaded on the card since the last reset. To reset the counter to zero can be done by pressing **CHANGE** button.

To confirm and go to the next section click **SAVE/NEXT** button.

Accrued targets: 0 CHANGE to reset

## 4.7 BILLS ALLOWANCE:

In *Bills allowance* section different value euro bills to be accepted by the cash acceptor may be set:

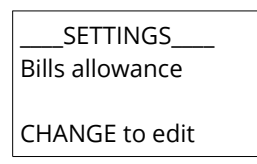

Use **CHANGE** button to shift from *allowed* to *prohibited* in accordance to the shooting ground policy. To confirm and go to the next section to set all bills (5,10,20,50, 100, 200, 500) click **SAVE/NEXT** button.

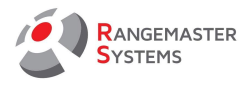

| SETTINGS<br>Note: |  |  |
|-------------------|--|--|
| 10 EUR<br>Allowed |  |  |
|                   |  |  |
| SETTINGS          |  |  |
| Note:             |  |  |
| 20 EUR            |  |  |
| Prohibited        |  |  |

## 4.8 GROUP ALLOWANCE:

In Group allowance section all customer groups used on the shooting ground should be set. Customer groups to be allowed on the shooting ground.

Customer groups are special groups which are set by the shooting grounds (e.g. customer group A – might be club members, group B – non club members and so on up to 26 groups (A-Z)). These groups are already set when assigning a chip card to a shooter. Set which we allow.

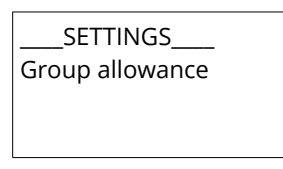

Use **CHANGE** button to shift from *allowed* to *prohibited* in accordance to the shooting ground policy. To confirm and go to the next customer group to set allowance, click **SAVE/NEXT** button.

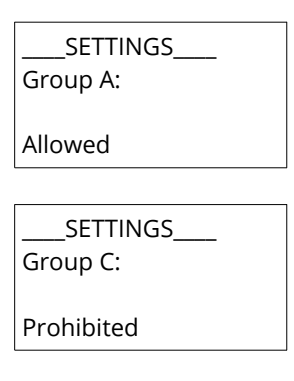

#### 4.9 TARGETS:

In *Targets* section administrator sets the number of targets which customer gets on his card by inserting a certain euro bill inside the cash acceptor.

| Targets    |
|------------|
| Group A    |
| 5 EUR      |
| 25 Targets |
|            |

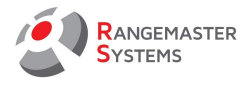

*e.g. customer of A group will get 25 targets on his card for 5 euro. To change the number of targets, use* **CHANGE** *button.* Press **SAVE/NEXT** to go to the next subsection to set the next group/bill.

| Targets    |  |
|------------|--|
| Group A    |  |
| 10 EUR     |  |
| 50 Targets |  |

e.g. customer of A group will get 50 targets on his card for 10 euro. To change the number of targets, use **CHANGE** button. (keep it pressed to change the value faster but take care not too miss the value otherwise you have to reset the device or press **PROG** button to cancel ).

*Note:* In case e.g. for 50 euro bill we set 0 targets, the bill will be prohibited.

Set amount for each bill and each used customer group which were allowed in accordance to the setting <u>4.8 group allowance</u>.

After the setting is over the following message will be shown on the display and it means that terminal is ready to accept bills and load chip cards:

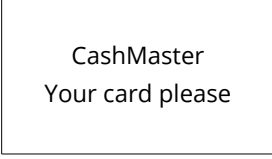

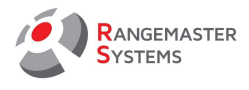

# 5. TROUBLESHOOTING:

| Message shown on display                                          | Description:                                                                          | Solution:                                                                                                    |
|-------------------------------------------------------------------|---------------------------------------------------------------------------------------|----------------------------------------------------------------------------------------------------|
| Hardware fault:<br>Validator<br>Error 4902                        | Validator error (e.g. Cash<br>acceptor is broken or bill or other<br>item is stuck)   | <ul> <li>Administrator should take a picture or write down the info from the display to save the data for later</li> <li>Open the back side of the CashMaster and press button (Save/Next)</li> <li>Try to get the stuck bill or other item</li> <li>If it is impossible administrator should switch off the power and open the bill acceptor in accordance to the <i>Bill Acceptor Technical Manual</i></li> </ul> |
| Hardware fault:<br>Cardreader<br>Error 4A02                       | lCar error (no answer)                                                                | Power off the device and get in touch with Rangemaster Systems ( <i>try disconnecting and reconnecting the IcAR cable</i> ).                                                                                                    |
| YC Error 0044<br>Please call<br>Administrator                     | YearCode on CashMaster is corrupted                                                   | Year Code has never been set up;<br>Present the Admin card with the correct Year Code set<br>up                                                                                                    |
| Contact office<br>Invalid Card<br>Error: 4A05<br>Remove card, pls | Wrong YearCode on card                                                                | Shooter should go to the office and have his chip card<br>checked to have Year Code updated on his chip card                                                                                                    |
| Contact office<br>Invalid Card<br>Error: 4A04<br>Remove card, pls | ICAR read/write error                                                                 | <ul> <li>If the customer's card cannot be read on CCC2 or on the computer, the card should be exchanged to a new one.</li> <li>If shooting grounds uses contact SLE cards - it is possible that there is a problems with the contacts part of the chip card reader (card slot)</li> <li>check if the cable between card reader and main board is correctly inserted</li> </ul>                                      |
| Contact office<br>Invalid Card<br>Error: 4A08<br>Remove card, pls | Wrong data on the card (wrong<br>group name for example)                              | Shooter should go to the office and have his chip card<br>and his customer group checked to be sure that he<br>uses the correct card                                                                                                    |
| Card is full<br>Remove card, pls                                  | Impossible to load money,<br>targets or rounds                                        | The card is loaded to its maximum and shooter cannot<br>load more values on it. Maximum value:<br>- maximum number of targets – 9999;<br>- maximum number of rounds – 99;<br>- maximum amount of money – 10,000.00;                                                                                                    |
| Contact office<br>Invalid Card<br>Error: 4A07<br>Remove card, pls | Wrong Customer ID<br>or unsupported card (mode card<br>is used, etc.)                 | Shooter should go to the office and have his chip card checked to be sure that he uses the correct card                                                                                                    |
| Contact Office<br>Currency error<br>Error 4905                    | Currency settings in the<br>CashMaster is not equal to the<br>bill validator currency | Power off the device and get in touch with Rangemaster Systems ( <i>set the currency</i> ).                                                                                                    |

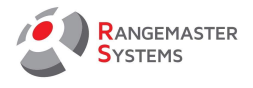

| Message shown on display                                          | Description:                                                                                                    | Solution:                                                                                                    |
|-------------------------------------------------------------------|----------------------------------------------------------------------------------------------------|----------------------------------------------------------------------------------------------------|
| Reader updated                                                    | Teaching card presented                                                                                                    | Message is shown after the teaching procedure done by administrator                                                                                                    |
| Contact office<br>Invalid Card<br>Error: 4A0B<br>Remove card, pls | Wrong card or invalid card<br>Possible chip card failure, old/bad<br>chip card with damaged chip or<br>car was not correctly inserted                             | <ul> <li>Administrator should remove the chip card (if it is still inside)</li> <li>Take a picture or write down the info from the display to save the data for later</li> <li>First try to insert the card again - maybe it was inserted by wrong end (if SLE card) or the contacts part on the chip card is dirty</li> <li>Open the back side of the CashMaster and press button (Save/Next)</li> <li>Admin gives the bill to shooter back (which wasn't loaded on the card but was accepted by the cash acceptor)</li> <li>Go to the office and exchange the old chip card and give a shooter a new chip card and checks that a shooter has correct value on his new card in accordance to the value which was shown on the display</li> </ul> |
| No message on display                                             | Chip card was removed before<br>money was uploaded on the card<br>(Shooter is not familiar with the<br>device or tried to cheat and<br>removed the card to early) | <ul> <li>Administrator should take a picture or write down the info from the display to save the data for later</li> <li>Open the back side of the CashMaster and press button (Save/Next)</li> <li>Admin gives the bill back to shooter (which wasn't loaded on the card but was accepted by the cash acceptor)</li> <li>Go to the office and check that a shooter has correct value on his card in accordance to the value which was shown on the display</li> </ul>                                                                                                    |
| No message on display                                             | Chip card reader is broken (Chip<br>card reader broke while loading<br>value by the shooter)                                                                      | <ul> <li>Administrator should take a picture or write down the info from the display to save the data for later</li> <li>Open the back side of the CashMaster and press button (Save/Next)</li> <li>Admin gives the bill to shooter back (which wasn't loaded on the card but was accepted by the cash acceptor)</li> <li>Go to the office and check that a shooter has correct value on his card in accordance to the value which was shown on the display</li> </ul>                                                                                                    |

Web: www.rangemaster.at

Mail: info@rangemaster.at

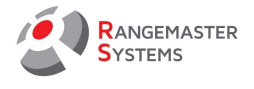

## 6. LIMITED WARRANTY

Rangemaster Systems gives a limited warranty on this products against defects in material or workmanship for time of 12 months.

This period starts upon receipt of the product.

Rangemaster System will not be liable for loss of data or loss of profit or turnover due to a defect.

The warranty only includes repair or replacement of defect components, which failed during daily use. "Daily use" has to be read as: Use in accordance to specifications and in intended use.

General information & warranty exclusions: Damages due to water, moisture, vandalism, lightening, surges over power line or power supply, usage outside of specifications, dropping the product, excessive heat or cold (both for operation and storage) damages because of dropping the product, unnecessary force, damages because of empty or discharged batteries or accumulators are warranty exclusions and do not entitle you for a free of charge repair or replacement.

In case of chip card readers with contacts are built in the product. Items or dirt inside the reader are warranty exclusions.

In case of touch screens are built in the product: Damages due to improper use (using something else than your finger) causing scratches or punctures on the screen or on the touch surface will not be covered with warranty.

Please ask for a RMA number by sending an email to support@rangemaster.at Add invoice number, date of invoice and serial number of product. Also add a detailed description of errors.

Return unit for repair to:

Maxima WarenhandelsGmbH Rangemaster Systems Dr.Robert Graf Straße 64/9, 8010, Graz, Austria

Show your RMA number of the box. Send us a tracking link after returning the product to us.

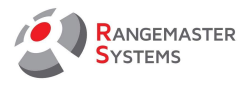

## 7. RMA FORM

To:

Maxima WarenhandelsGmbH Rangemaster Systems Dr. Robert Graf Straße 64/9, 8010, Graz, Austria

RMA:\_\_\_\_\_

Date:\_\_\_\_/\_\_\_/\_\_\_\_/

Please return to:

| Name      |  |
|-----------|--|
| Club      |  |
| Address 1 |  |
| Address 2 |  |
| Zip code  |  |
| City/Town |  |
| Country   |  |
| Phone     |  |
| e-Mail    |  |

RANGEMASTER SYSTEMS-Maxima WarenhandelsGmbH Dr.Robert Graf Straße 64/9, A-8010, Graz, Austria Web: www.rangemaster.at

Mail: info@rangemaster.at

Phone:+43 699 10403204 Fax:+43 720 920 195 Rev.date:31/01/20 Page: 12 Version:1